## COMPUTER: HOW TO ACCEPT A TRANSFER

- \*Transferred tickets must be accessed from a smartphone. There is no print option.
- 1) Open the email that the offer was sent to and click on "Accept Tickets"

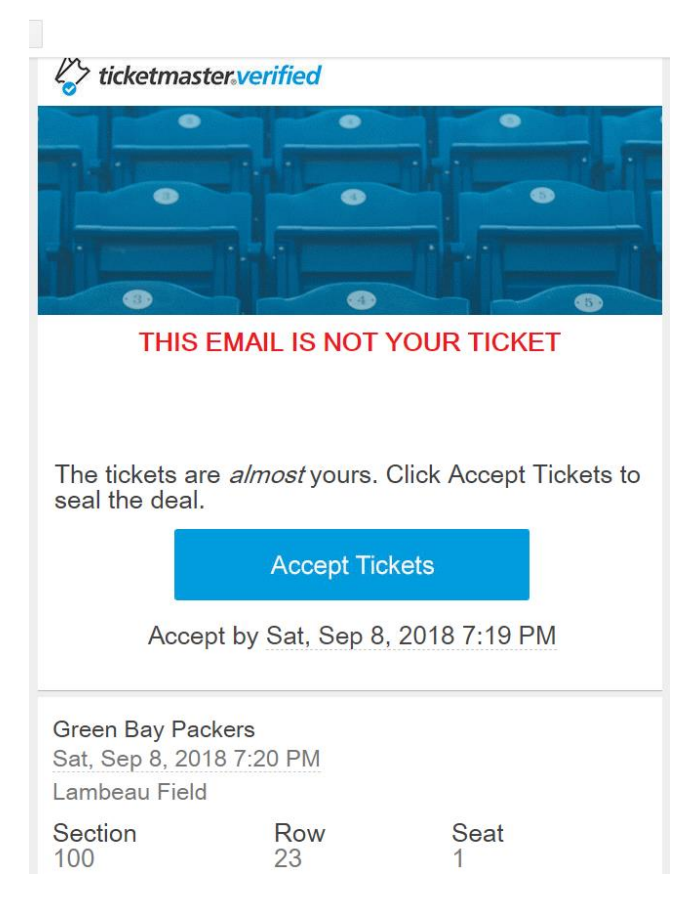

2) If you have a Ticketmaster account enter your email and password. If you do not have an account click on "Click Here" at the bottom

| Congratulations! X<br>JOHN DOE has sent you 2 tickets! Sign in<br>or Create Account to claim. |  |  |  |
|-----------------------------------------------------------------------------------------------|--|--|--|
| Account Manager                                                                               |  |  |  |
| Sign In                                                                                       |  |  |  |
| Email Address *                                                                               |  |  |  |
| Password *   ●                                                                                |  |  |  |
| Remember Me Forgot Password?                                                                  |  |  |  |
| SIGN IN                                                                                       |  |  |  |
| Don't have an Account? Click Here                                                             |  |  |  |

3) Enter you First Name, Last Name, Email Address (use the one the tickets were sent to), and create a password (Passwords are alpha-numeric only). Check the box to agree to the privacy policy and click on "Sign up"

| Congratulations! X<br>JOHN DOE has sent you 2 tickets! Sign in<br>or Create Account to claim. |                          |  |  |
|-----------------------------------------------------------------------------------------------|--------------------------|--|--|
| Account <b>Manager</b>                                                                        |                          |  |  |
| Create Accour<br>First Name *<br>Jane                                                         | nt<br>Last Name *<br>Doe |  |  |
| Email Address *<br>gbpackerstest2@                                                            | gmail.com                |  |  |
| Password *                                                                                    | ø                        |  |  |
| By creating an account, you agree to our<br>Privacy Policy                                    |                          |  |  |
| SIGN UP                                                                                       |                          |  |  |
| Already have an <i>i</i>                                                                      | Account? Click Here      |  |  |

4) Click on "Agree" to agree to the Terms & Conditions

| TERMS & CONDITIONS                                                                                                    |   |  |  |
|----------------------------------------------------------------------------------------------------|---|--|--|
| Your Consent to these Terms, and How these Terms may be Amended                                                                                                    | • |  |  |
| You are currently visiting a section of the Green Bay Packers web site, or reviewing an e-mail, that features advanced ticketing transaction technologies and services (such section of the Green Bay Packers web site, e-mail, technologies and services, are collectively referred to as the <b>"Advanced Services"</b> ). Some of the Advanced Services are provided by the Green Bay Packers, and some of the Advanced Services are provided by Ticketmaster. The following are the <b>"Terms"</b> that govern your use of the Advanced Services. While using the Advanced Services you may see links that, |   |  |  |
| AGREE DISAGREE                                                                                                    |   |  |  |

## 5) Select "Claim"

| CLAIM TICKETS                                                  | × |  |  |
|----------------------------------------------------------------|---|--|--|
| Green Bay Packers May 3rd                                      |   |  |  |
| Section 100   Row 23   Seat 1                                  |   |  |  |
| Section 100   Row 23   Seat 2                                  |   |  |  |
| $\rightarrow$                                                  |   |  |  |
| Sent from JOHN DOE                                             |   |  |  |
| This will expire on Sat, Sep 08, 2018 @ 07:19 pm if unclaimed. |   |  |  |
| CLAIM                                                          |   |  |  |

6) The tickets are now in your account. In order to enter the stadium on game day you will have to use a smartphone and log into your account through the Packers App. Please reference the guide "MOBILE-HOW TO VIEW MOBILE TICKET".